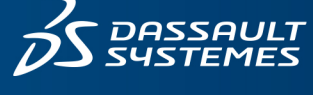

# SOLIDWORKS INSPECTION 2025 安裝注意事項及流程

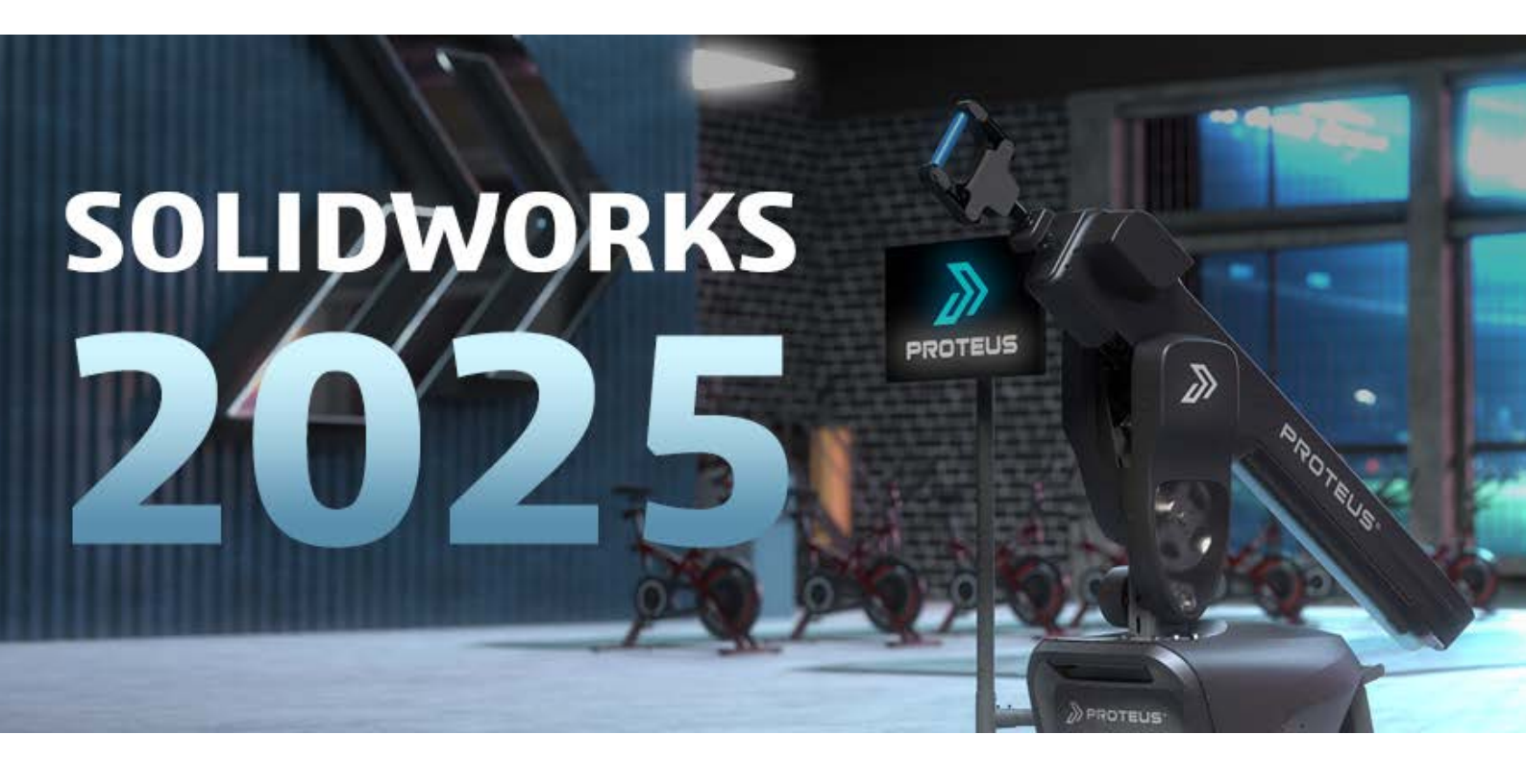

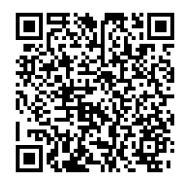

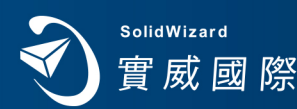

www.swtc.com

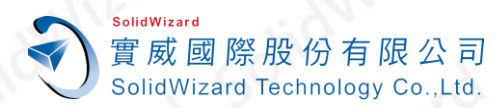

## SOLIDWORKS Inspection 2025 安裝手冊

## 目錄

| 7 | 、重要聲明        |                                                                        |               | <u> </u>      | 2  |
|---|--------------|------------------------------------------------------------------------|---------------|---------------|----|
| 3 | 、安奘前須知       |                                                                        |               |               | 2  |
| _ | 又夜別漠州        | < 1 <sup>110</sup>                                                     | 401           | 2011          | Z  |
| Ę | 、安裝步驟        |                                                                        | <u>.</u>      |               | 3  |
| 四 | 、範本位置        | - Ole Mile                                                             |               | LION IZO.     | 6  |
| 五 |              | <s inspection="" td="" 單機<=""><td>版啟動作業</td><td>50.</td><td>7</td></s> | 版啟動作業         | 50.           | 7  |
|   | A. 自動在 Inter | net 上啟動作業                                                              |               | 121           | 7  |
|   | B. 手動經電子動    | 邮件啟動作業                                                                 | <u>, 40</u> " | Sollo         | 8  |
| 六 |              | KS Inspection 單機                                                       | 版停用作業         |               | 10 |
|   | A. 自動在 Inter | net 上停用作業                                                              | <u> </u>      | 201           | 10 |
|   | B. 手動經電子動    | 邮件停用作業                                                                 | 6             | <u> </u>      | 12 |
| t |              | KS Inspection 單機                                                       | 版重啟作業         |               | 14 |
|   | A. 自動在 Inter | net 上重啟作業                                                              | <u> </u>      | <u> 40110</u> | 14 |
|   | B. 手動經電子動    | 邮件重啟作業                                                                 | - NIV-SICO    | - ANTE ALO    | 15 |
| Л | SOLIDWOR     | <s 2025="" td="" 最新版安裝<=""><td>程式載點</td><td>2010</td><td>17</td></s>   | 程式載點          | 2010          | 17 |
|   | SOLIDWORKS 2 | 025 最新版安裝程式載                                                           | 點             | O             | 17 |
|   | SOLIDWORKS 2 | 024 SP5.0 安裝程式載點                                                       | 計             | MILL          | 17 |

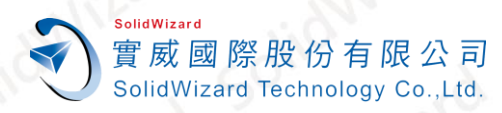

### 重要聲明

- SOLIDWORKS Inspection 有區分獨立的應用程式和附加在 SOLIDWORKS 中使用。此手冊 為獨立版的安裝步驟,附加版及網路版 SERVER 的安裝步驟請參考手冊【SOLIDWORKS 2025 安裝注意事項及流程】。一支 SOLIDWORKS 單機版或網路版序號,只允許啟動一台電腦。若 要更換啟動電腦,請務必先歸還使用許可。
- 2. SOLIDWORKS Inspection 2025 最新安裝程式載點:「<u>SOLIDWORKS 2025 最新版安裝程式</u> 載點」。
- 3. SOLIDWORKS Inspection 2022 SP2.0 後開始支援 Windows 11。
- 4. 一支 SOLIDWORKS Inspection 單機版或網路版序號,只允許啟動一台電腦。若要更換啟動 電腦,請務必先歸還使用許可。(詳「<u>SOLIDWORKS Inspection 單機版停用作業</u>」)。
- 5. **請務必事前做好 SOLIDWORKS Inspection 版本使用權的釐清或移轉**,以確保其使用並且避 免日後相關衍生性費用的發生。
- 6. 從 2022 年開始,產品序號每年必須重啟序號一次,藉以更新啟動資訊。當使用者端執行程式時,出現以下 30 天內的期限倒數視窗,代表必須重啟序號。單機版重啟步驟請參照「SOLIDWORKS Inspection 單機版重啟作業」。網路版重啟需要至 SERVER 端電腦操作,且可能會影響到其他產品的啟動,建議先向實威國際詢問序號啟動狀況。

SOLIDWORKS

SOLIDWORKS 使用許可將在 19 天後到期。

🗌 不要再次顯示(D)

## 二、 安裝前須知

進行安裝前,請重新開機並以最高系統管理員權限登入、關閉防毒軟體、防火牆以及 Windows 作業系統更新至最新日期、連接網路;避免安裝過程中因系統相容性、權限不足或阻擋而中斷。 停用 Inspection 許可操作,可以參考「SOLIDWORKS Inspection 單機版停用作業」。

移除或重新安裝 Inspection 前,請先備份範本檔案,範本路徑請參考本文項目「範本位置」。

www.swtc.com

確定

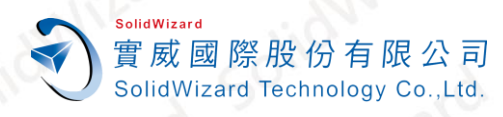

## 三、 安裝步驟

1. 執行 SOLIDWORKS 安裝管理員,選擇「安裝於此電腦上」

| <b>óS solid</b> works                                                                                            | 202!           |
|----------------------------------------------------------------------------------------------------|----------------|
| 歡迎使用 SOLIDWORKS 安裝管理員<br>SOLIDWORKS 2025 SP0                                                                     |                |
| 指定安装的類型:                                                                                                    |                |
| <ul> <li>● 安裝在此電腦上</li> <li>● 建立一個管理安裝點以即署至多台電腦上</li> <li>● 安裝伺服器產品</li> <li>● 下載並共用所有檔案,單次下載就能在多台機器。</li> </ul> | 上產生單機交裝或管理安裝點。 |
|                                                                                                    |                |
|                                                                                                    |                |

2. 輸入 Inspection 序號於下方的「SOLIDWORKS Inspection」欄位。

| 序動 | 號                                                   |   |
|----|-----------------------------------------------------|---|
| >  | Visualization<br>Visualize, Visualize Boost         | 1 |
| >  | 模擬<br>Flow Simulation, Motion, Plastics, Simulation |   |
| >  | CAM ①<br>CAM                                        |   |
| v  | 技術通訊                                                | · |
|    | SOLIDWORKS Composer                                 |   |
|    | SOLIDWORKS Composer Player Pro                      |   |
|    | SOLIDWORKS Inspection                               |   |
|    | SOLIDWORKS MBD                                      |   |
| >  | 電氣設計                                                |   |

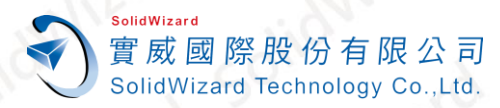

#### 3. 點擊「下一步」→產品勾選「SOLIDWORKS Inspection」→點擊右下「回到摘要」

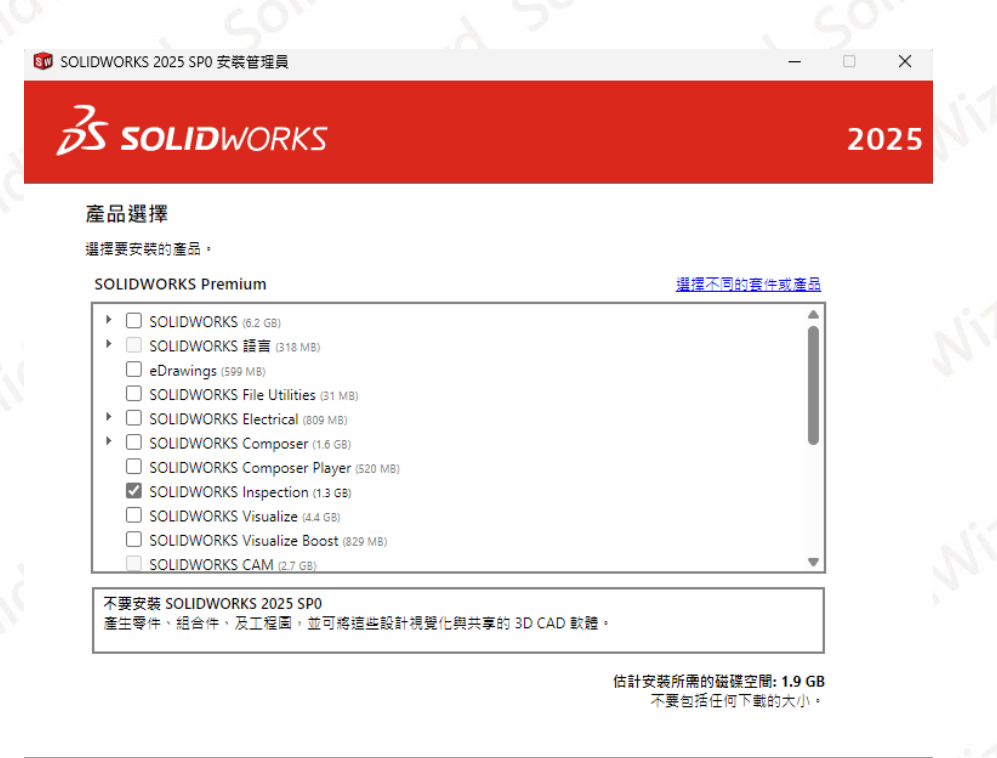

 X
 ?

 取消
 説明
 回到摘要

4. 於摘要中勾選「接受 SOLIDWORKS 條款」→點選「馬上安裝」。

|                |                                                     | 202 |
|----------------|-----------------------------------------------------|-----|
| 摘要             |                                                     |     |
| 有 2025 SP0 的新3 | ·装。                                                 |     |
| ✓ 産品           | (S Inspection                                       |     |
| 註解: #          | 安裝所需的系統元件 (311 MB):CEF for SOLIDWORKS Applications。 |     |
|                |                                                     |     |

| ☑ 我接受 SOLIDWORKS 的條款<br>使用許可協議書 | 估計的安裝大小: <b>1.9 GB</b> |
|---------------------------------|------------------------|
| <b>※ ?</b><br>取消 說明             |                        |

CAID CAD CAE RP RE CAM PDM CONSULTING

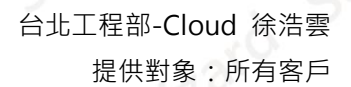

SolidWizard 實威國際股份有限公司 SolidWizard Technology Co.,Ltd.

5. 安裝完成後,點擊「完成」關閉安裝管理員

| SOLIDWORKS 2025 SP0 安裝管理員                                                                                                    | - • × |  |
|----------------------------------------------------------------------------------------------------|-------|--|
| S SOLIDWORKS                                                                                                    | 2025  |  |
| 安裝完成                                                                                                    |       |  |
| ☑ 顯示 SOLIDWORKS 2025 中的新堆功能。                                                                                                  |       |  |
| 參加 SOLIDWORKS 客戶經驗改進計劃                                                                                                    |       |  |
| <ul> <li>您的參與能夠直接改進 SOLIDWORKS 產品的穩定性。</li> <li>資料會受到持續的分析,以協助判斷當機原因、產生解決辦法,並且辨識穩定性趨勢。</li> <li>条統效能不會因參加此計量而受到影響。</li> </ul> | 0     |  |
| 告訴の更多資訊                                                                                                    |       |  |
| <ul> <li>○ 是,我願意參加</li> <li>○ 否,謝謝</li> <li>○ 否,謝謝</li> </ul>                                                                 |       |  |
| ◉ 构体开提器系                                                                                                    | 5     |  |
|                                                                                                    |       |  |
|                                                                                                    |       |  |
| <br>Dassault Systemes SolidWorks Corporation 不會存取或收集模型資料或您任何其他軟體應用程式的相/                                                       | 朝資訊。  |  |
| ?                                                                                                    | >     |  |
| 說明                                                                                                    | 完成    |  |

6. 點擊 SOLIDWORKS Inspection 主程式運行。

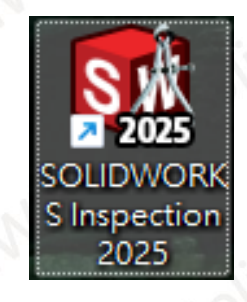

Lard

www.swtc.com

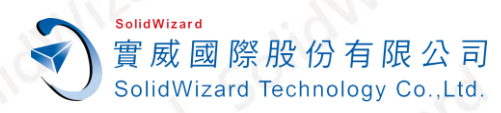

## 四、 範本位置

設定檔案位置,可將路徑指向到常用的 Inspection 範本之資料夾(未設定為預設資料夾)。 另外,在移除或重新安裝 Inspection 前,請於設定的範本資料夾下,作範本檔案的備份。

1. Inspection 內「檔案」→「選項」位置。

| Ì | SM 🗋 | <u>&gt;</u> -> -> -> -> | -<br>-<br>-  |        |                |              |    |
|---|------|-------------------------|--------------|--------|----------------|--------------|----|
|   | 檔案   | €(F) 首頁(H)              | 文件           | 視圖     | SOLIDWORKS PDM | 入門(G)        |    |
|   |      | 新專宾(N)                  | Ctrl+S       | hift+N | 最近的專案          |              |    |
|   | D    | 開啟專案(C)                 | Ctrl+C       | )      |                |              |    |
|   |      | 輸入 XML(I)               |              |        |                |              |    |
|   |      | 加入檔案(A)                 | $\mathbf{i}$ |        |                |              |    |
|   | 65   | 關閉專案(C)                 | Ctrl+F       | 4      |                |              |    |
|   |      | 儲存(S)                   | Ctrl+S       |        |                |              |    |
|   |      | 另存新檔(S)                 |              | •      |                |              |    |
|   |      | 發佈(P)                   |              | •      |                |              |    |
|   |      | 範本編輯器(T)                | Ctrl+T       |        |                |              |    |
|   | Ð    | OCR 編輯器                 |              |        |                | $\mathbf{N}$ |    |
|   | ?    | 說明(H)                   | F1           |        |                |              |    |
|   |      |                         |              |        | •              | 選項           | 結束 |
|   |      |                         |              |        |                |              | -  |

2. 在選項頁面中的**「應用程式選項」→「範本」**的位置,設定與查閱範本指向的路徑

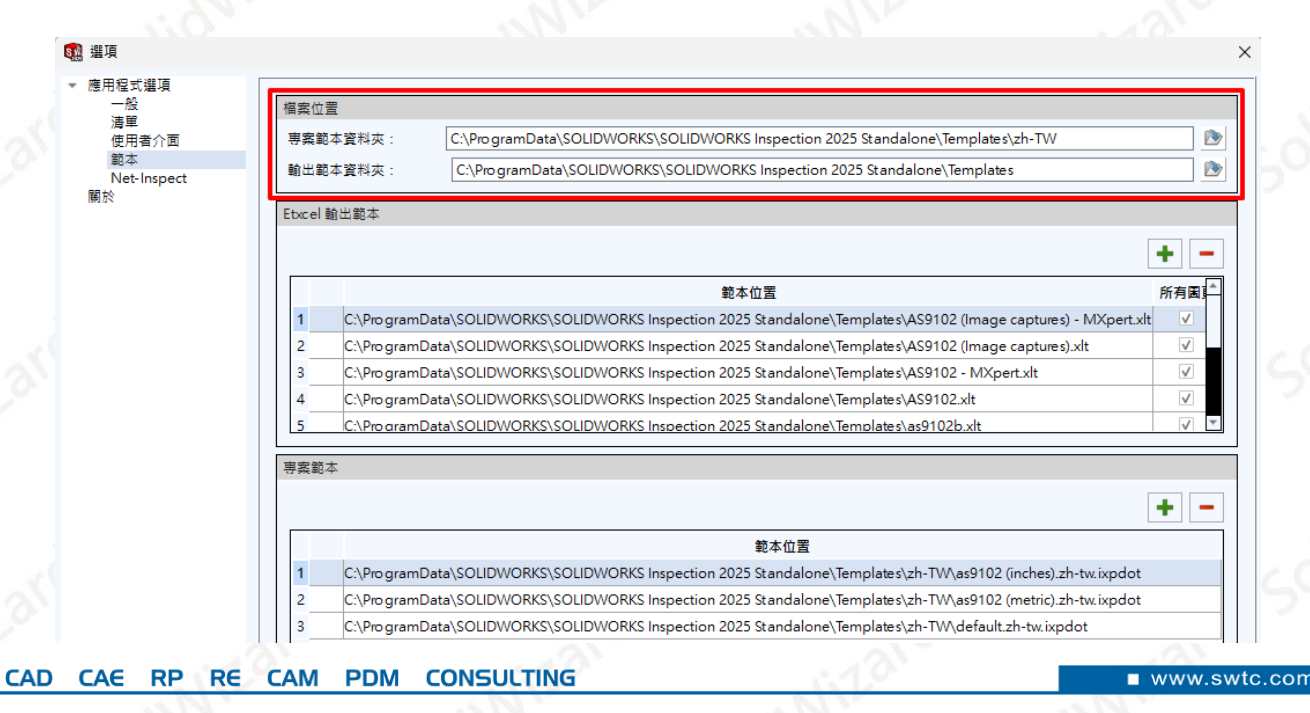

CAID

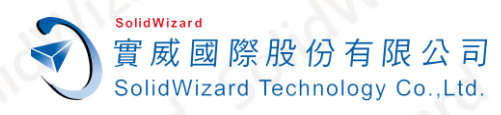

## 五、 SOLIDWORKS Inspection 單機版啟動作業

A. 自動在 Internet 上啟動作業

電腦無法連線外部 Internet 網路時,請至「手動經電子郵件啟動作業」。

到 SOLIDWORKS Inspection 中點選①「檔案」→②「選項」→③「關於」→④「啟用」。

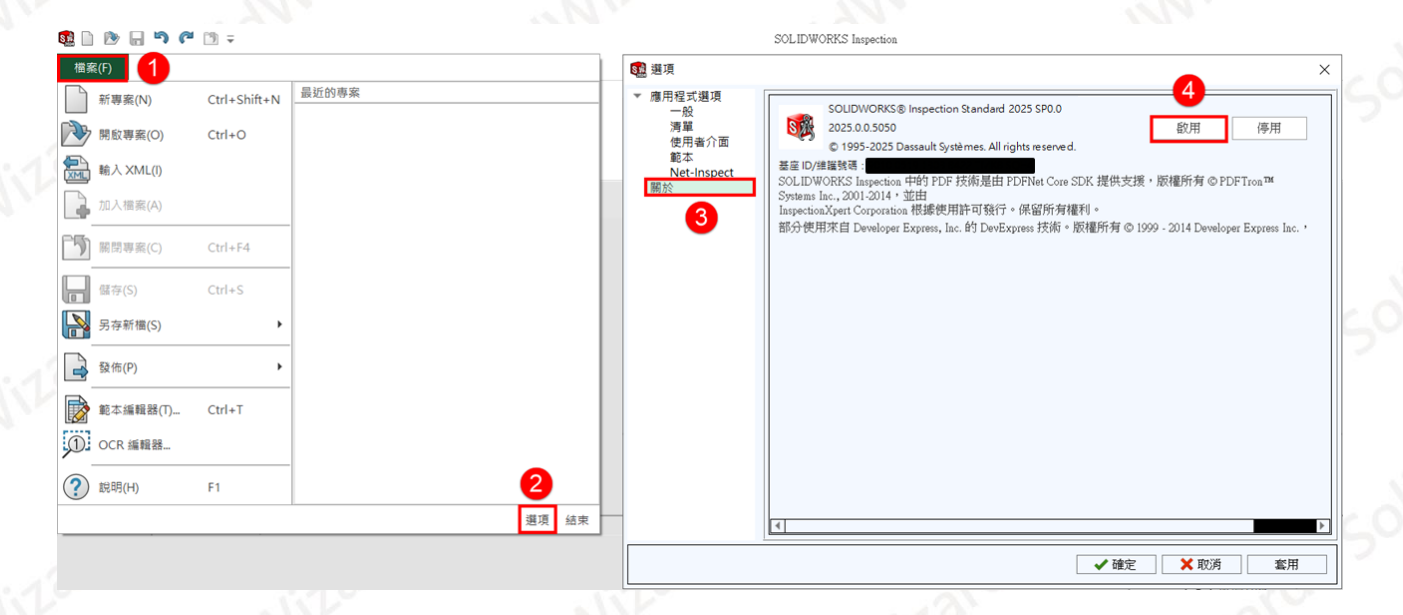

 ①點選【SOLIDWORKS Inspection】→②點擊「自動在 Internet 上(建議使用)」→③ 輸入使用者的 Email(必填欄位,純紀錄使用)→④【下一步】

| 產品               | SOLIDWORKS<br>SOLIDWORKS Composer Pr<br>SOLIDWORKS Inspection<br>SOLIDWORKS MBD<br>SOLIDWORKS Visualize | rofessional                     |                       |              |       |  |
|------------------|----------------------------------------------------------------------------------------------------|---------------------------------|-----------------------|--------------|-------|--|
|                  |                                                                                                    |                                 | 建取消                   | 擇全部<br>[選擇全部 | SIL   |  |
| 您要<br>2 ●自<br>○手 | 如何啟動?<br>動在 Internet 上 (建議使用)<br>動經電子郵件                                                                 | 9                               |                       |              | 2na . |  |
| 聯絡<br>電子<br>我們   |                                                                                                    | )<br>DildWorks Corporation 如何保慧 | 董您的隱私,請檢閱我們的 <u>」</u> | 量私權政策        | dWir  |  |

RP

CAE

CAD

CAID

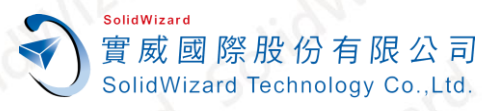

 啟動成功後就會出現啟動成功的視窗,啟動的產品會列在視窗表格中,點選【完成】。租 賃版的使用者請確認過期欄位的到期日是否正確。

| 🕵 SOLIDWORKS 產品啟動                  |            |            |            |     |    |         | × |
|------------------------------------|------------|------------|------------|-----|----|---------|---|
| <sup>結果</sup> 啟動/重新啟動成功            | <b>b</b> ∘ |            |            |     |    |         |   |
| 目前已啟動的產品:                          |            |            |            |     |    |         |   |
| 產品                                 | 過期         | 維護過期       | 重新啟動日期     |     |    |         |   |
| SOLIDWORKS Inspection Professional | 12-31-2025 | 12-31-2025 | 12-31-2025 |     |    |         |   |
| <                                  |            |            |            |     |    |         | > |
|                                    |            |            |            |     |    | 重新整理(F) |   |
| 關於(A)                              |            | <          | 上一步(B)     | 完成  | 取消 | 說明      |   |
|                                    | 101        |            |            | 1.2 |    |         |   |

#### B. 手動經電子郵件啟動作業

1. 到 SOLIDWORKS Inspection 中點選①「檔案」→②「選項」→③「關於」→④「啟用」

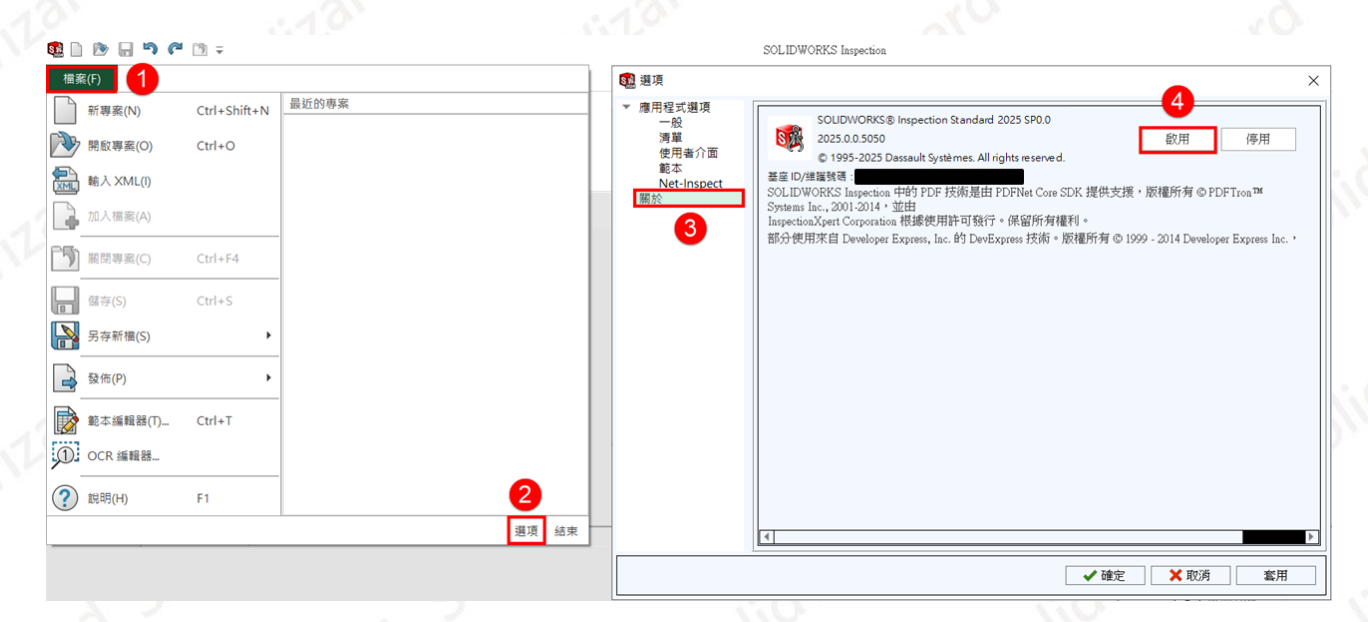

 ①點選【SOLIDWORKS Inspection】→②點擊「手動經電子郵件」→③輸入使用者的 Email(必填欄位,純紀錄使用)→④【下一步】。

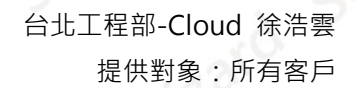

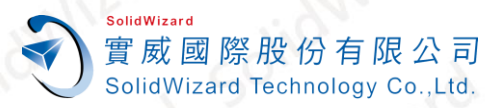

| SOLIDWORKS     | 產品啟動                                                                                                    |               |                   | × |
|----------------|----------------------------------------------------------------------------------------------------|---------------|-------------------|---|
| 啟動/停用您的 S      | OLIDWORKS 產品                                                                                                    |               |                   |   |
| 要啟動您!<br>收集所需! | 勺 SOLIDWORKS 產品,您必須向 SOLIDWORKS<br>均資訊以啟動您的產品。                                                                    | ē求一個使用許可授權碼   | 。啟動精靈將幫助您         | Ń |
| 產品:            | SOLIDWORKS<br>SOLIDWORKS Composer Professional<br>SOLIDWORKS Inspection<br>SOLIDWORKS MBD<br>SOLIDWORKS Visualize |               | 選擇全部<br>取消選擇全部    | 5 |
| 您要如何顧          | 文動?                                                                                                    |               |                   |   |
| ○自動在           | nternet 上 (建議使用)                                                                                                  |               |                   |   |
| 2 ● 手動經常       | 電子郵件                                                                                                    |               |                   |   |
| 聯絡資訊(          | 必填的):                                                                                                    |               |                   |   |
| 電子郵件           | 0800@swtc.com                                                                                                    |               |                   |   |
| 我們尊重約          | SolidWorks Corporation:                                                                                           | 如何保護您的隱私,請檢   | 閱我們的 <u>隱私權政策</u> |   |
|                |                                                                                                    |               |                   |   |
|                |                                                                                                    |               |                   |   |
| 關於(A)          | < 上一                                                                                                    | 步(B) 下一步(N) > | 取消 訪              | 胡 |
|                |                                                                                                    |               |                   |   |

3. 點選【儲存】→另存 SWActivateRequest\_SWXXX.txt 檔案(檔名名稱請勿更動)。

| 👧 SOLIDV | VORKS 產品啟動                                            | Х |
|----------|-------------------------------------------------------|---|
| 手動啟動     |                                                       |   |
|          |                                                       |   |
|          | 1) 按一卜儲存%產生一個罢求檔案:                                    |   |
|          | 儲存(s)                                                 |   |
|          | 2) 將要求檔案以電子郵件寄至下列地址來取得回應檔案:                           |   |
|          | activation@solidworks.com                             |   |
|          | 3) 按一下開啟來載入回應檔案:                                      |   |
|          | 開啟(O)                                                 |   |
|          | 一旦您讀取回應檔案之後,按一下下一步來繼續。如果需要,您也可以按下取消,然後稍後<br>再重新執行此精靈。 |   |
|          |                                                       |   |
| 關於(A).   | 下一步(N) > 取消 說明                                        |   |
|          |                                                       |   |

- 將記事本檔案 SWActivateRequest\_SWXXX.txt 以附件方式寄到以下的信箱
   <u>activation@solidworks.com</u>。(信件中的主旨和內文可以空白)。

www.swtc.c

|       | 產品啟動                        |                        |              | ×  |
|-------|-----------------------------|------------------------|--------------|----|
| 手動啟動  |                             |                        |              |    |
|       |                             |                        |              |    |
| 1) 按- | - 卜儲仔米產生一個要求檔案:             |                        |              |    |
|       | 儲存(s)                       |                        |              |    |
| 2) 將夏 | 「求檔案以電子郵件寄至下列地址來」           | 取得回應檔案:                |              |    |
| acti  | ation@solidworks.com        |                        |              |    |
| 3) 按- | -下開啟來載入回應檔案:                |                        |              |    |
|       | 開啟(O)                       |                        |              |    |
| 一旦再重  | 您讀取回應檔案之後,按一下下一步<br>新執行此精靈。 | 步來繼續。如果需要,您t           | 也可以按下取淌,然後稍後 |    |
| 關於(A) |                             | <b>&lt; 上一步(B)</b> 下一步 | (N) > 取消     | 說明 |
|       |                             |                        |              |    |

## 六、 SOLIDWORKS Inspection 單機版停用作業

A. 自動在 Internet 上停用作業

SolidWizard

實威國際股份有限公司 SolidWizard Technology Co.,Ltd.

電腦無法連線外部 Internet 網路時,請至「<u>手動經電子郵件停用作業」</u>。

1. 到 SOLIDWORKS Inspection 中點選①「檔案」→②「選項」→③「關於」→④「停用」。

|                |              |       |                         | SOL IDWORKS Is senting                                                                                                    |          |
|----------------|--------------|-------|-------------------------|----------------------------------------------------------------------------------------------------|----------|
|                | - <u> </u>   |       |                         | SOLIDWORKS Inspection                                                                                                    |          |
| 檔案(F) 1        |              |       | 1944 選項                 |                                                                                                    | $\times$ |
| 新專案(N)         | Ctrl+Shift+N | 最近的專案 | ▼ 應用程式選項<br>一般          | SOLIDWORKS® Inspection Standard 2025 SP0.0                                                                                   | _        |
| 第啟專案(O)        | Ctrl+O       |       | 清單<br>使用者介面             | 2025.0.0.5050     ②     1995-2025 Dassault Systèmes. All rights reserved.                                                    |          |
| ■ 輸入 XML(I)    |              |       | 郵本<br>Net-Inspect<br>開於 | 基定 ID/维羅號碼:<br>SOLIDWORKS Inspection 中的 PDF 技術是由 PDFNet Core SDK 提供支援,版權所有 © PDFTron TM                                      |          |
| 】 加入檔案(A)      |              |       | 3                       | Systems Inc., 2001-2014、並由<br>InspectionXpert Corporation 根據使用許可發行。保留所有權利。<br>第2月時間完全Date Date Date Date Date Date Date Date |          |
| 「              | Ctrl+F4      |       |                         | 페이가 TC가바자 III Leveloper Express, Inc. ii'i LevExpress 1것(제 * 1601월)7771 © 1999 - 2014 Developer Express In                   | ic. ,    |
| ■ 儲存(S)        | Ctrl+S       |       |                         |                                                                                                    |          |
| ▶ 另存新檣(S)      | •            |       |                         |                                                                                                    |          |
| 🚔 發佈(P)        | •            |       |                         |                                                                                                    |          |
| 範本編輯器(         | Ŋ Ctrl+T     |       |                         |                                                                                                    |          |
| ① OCR 編輯器      |              |       |                         |                                                                                                    |          |
| <b>?</b> 說明(H) | F1           | 2     |                         |                                                                                                    |          |
|                |              | 選項 结束 |                         | 4                                                                                                    | Þ        |
|                |              |       |                         | ✓ 確定 × 取消 案                                                                                                    | Ħ        |
|                |              |       | [                       |                                                                                                    |          |

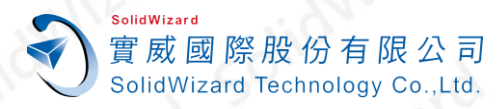

①點選【SOLIDWORKS Inspection】→②點擊「自動在 Internet 上(建議使用)」→③輸
 入使用者的 Email(必填欄位,純紀錄使用)→④【下一步】。

|      |                                | 3                                                                                               | AN A                                      |                      | 0              | 11 |
|------|--------------------------------|-------------------------------------------------------------------------------------------------|-------------------------------------------|----------------------|----------------|----|
| 🕵 so |                                | 產品啟動                                                                                            |                                           |                      |                | ×  |
| 啟動   | /停用您的 SC                       | DLIDWORKS 產品                                                                                    |                                           |                      |                |    |
|      | 要啟動您的<br>收集所需的                 | SOLIDWORKS 產品,<br>內資訊以啟動您的產品                                                                    | 您必須向 SOLIDWORKS 要求一個<br>品。                | ᠍使用許可授權碼。            | 啟動精靈將幫助您       |    |
|      | 產品:                            | SOLIDWORKS<br>SOLIDWORKS Compo<br>SOLIDWORKS Inspecti<br>SOLIDWORKS MBD<br>SOLIDWORKS Visualize | ser Professional<br>on                    |                      | 選擇全部<br>取消選擇全部 |    |
| 2    | 您要如何啟<br>● 自動在 Ir<br>○ 手動經電    | (動?<br>nternet 上 (建議使用)<br>電子郵件                                                                 |                                           |                      |                |    |
|      | 聯絡資訊(d)<br>電子郵件:<br>我們尊重您<br>。 | 込填的):<br><sup>0800@swta</sup><br>的隱私。若要瞭解(                                                      | 3<br>com<br>DS SolidWorks Corporation 如何保 | 獲您的隱私,請檢閱            | 司我們的隱私權政策      |    |
| 關注   | 於(A)                           |                                                                                                 | < 上一步(B)                                  | <b>4</b><br>下一步(N) > | 取消             | 說明 |

停用成功後就會出現轉移成功的視窗 · 啟動的產品會列在視窗表格中 · 點選【完成】

| 1 SOLIDWORKS 產品啟動 |          |        | ×       |
|-------------------|----------|--------|---------|
| <sup>結果</sup>     |          |        |         |
| 目前已啟動的產品:         |          |        |         |
| 產品                | 過期 維護過期  | 重新啟動日期 | ^       |
|                   |          |        | v       |
|                   |          |        | 重新整理(F) |
| 關於(A)             | < 上一步(B) | 完成取消   | 說明      |
|                   |          |        |         |

CAID CAD CAE RP RE CAM PDM CONSULTING

www.swtc.com

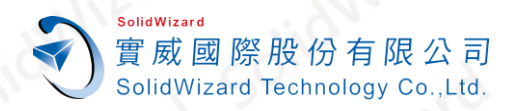

#### B. 手動經電子郵件停用作業

1. 到 SOLIDWORKS Inspection 中點選①「檔案」→②「選項」→③「關於」→④「停用」。

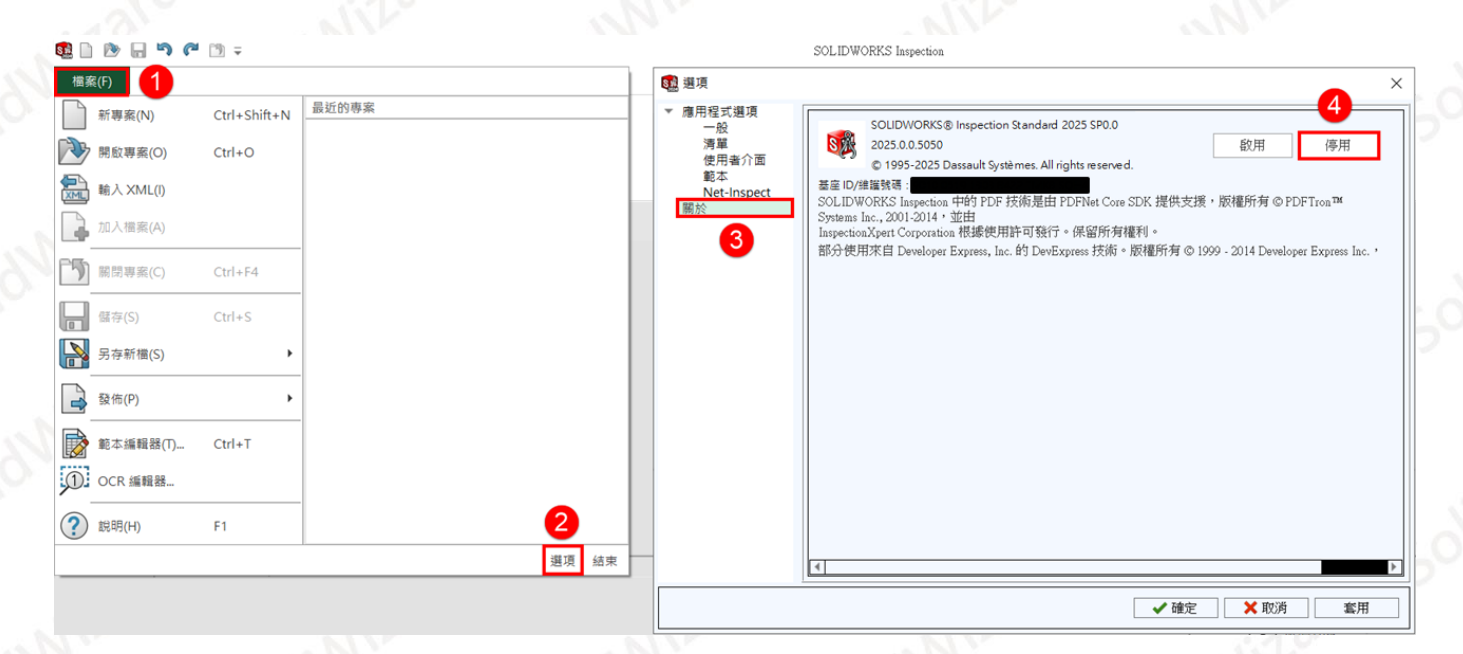

 ①點選【SOLIDWORKS Inspection】→②點擊「手動經電子郵件」→③輸入使用者的 Email(必填欄位,純紀錄使用)→【下一步】。

| AN P                                    |                                                                      |                      | - A'O'               |   |
|-----------------------------------------|----------------------------------------------------------------------|----------------------|----------------------|---|
| ISOLIDWORKS 產品啟                         | Éb                                                                   |                      |                      | × |
| 啟動/停用您的 SOLIDW                          | ORKS 產品                                                              |                      |                      |   |
| 要啟動您的 soup<br>收集所需的資訊以                  | WORKS 產品,您必須向 so<br>以啟動您的產品。                                         | LIDWORKS 要求一個使用許可打   | 受權碼。啟動精靈將幫助您         |   |
| 產品:<br>SOLID<br>SOLID<br>SOLID<br>SOLID | NORKS<br>WORKS Composer Professiona<br>WORKS Inspection<br>WORKS MBD |                      | 選擇全部                 |   |
| SOLID                                   | NORKS Visualize                                                      |                      | 取消選擇全部               |   |
| 您要如何啟動?                                 |                                                                      |                      |                      |   |
| 〇 自動在 Internet .                        | 上(建議使用)                                                              |                      |                      |   |
| 2 ● 手動經電子郵作                             | =                                                                    |                      |                      |   |
| 聯絡資訊 (必填的)                              | :                                                                    | 3                    |                      |   |
| 電子郵件:                                   | 0800@swtc.com                                                        |                      |                      |   |
| 我們尊重您的隱私<br>。                           | ▶<br>。若要瞭解 DS SolidWorks(                                            | Corporation 如何保護您的隱私 | ,請檢閱我們的 <u>隱私權政策</u> |   |
|                                         |                                                                      | 4                    |                      |   |
| 關於(A)                                   |                                                                      | < 上一步(B) 下一步(M       | Ŋ> 取消 割              | 胡 |
|                                         |                                                                      | - A - <              | X 1                  |   |

CAID CAD CAE RP RE CAM PDM CONSULTING

www.swtc.com

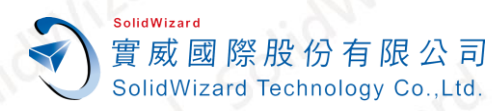

#### 3. 點選【儲存】→另存 SWDeactivateRequest\_SWXXX.txt 檔案(檔名名稱請勿更動)。

| 1 SOLIDWORKS 產品啟動                                     | ×  |
|-------------------------------------------------------|----|
| 手動啟動                                                  |    |
| 1) 按一下儲存來產生一個要求檔案:                                    |    |
| 儲存(s)                                                 |    |
| 2) 將要求檔案以電子郵件寄至下列地址來取得回應檔案:                           |    |
| activation@solidworks.com                             |    |
| 3) 按一下開啟來載入回應檔案:                                      |    |
| 開啟(O)                                                 |    |
| 一旦您讀取回應檔案之後,按一下下一步來繼續。如果需要,您也可以按下取消,然後稍後<br>再重新執行此精靈。 |    |
| 關於(A) 下一步(N) > 取消                                     | 說明 |
|                                                       |    |

- 將記事本檔案 SWDeactivateRequest\_SWXXX.txt 以附件方式寄到以下的信箱 activation@solidworks.com。(信件中的主旨和內文可以空白)。
- 5. 約莫 5 分鐘後,原廠即會寄來回覆認證檔案 SWTransferResponse\_SWXXX.txt。點選
   【開啟】→將此 Response 檔案輸入後,即跳出啟動成功的視窗,點選【完成】。

| 戅 SOLID | NORKS 產品啟動                            |                   | ×        |
|---------|---------------------------------------|-------------------|----------|
| 手動啟動    |                                       |                   |          |
|         | 1) 按一下儲存來產生一個要求檔案:                    |                   |          |
|         | 儲存(S)                                 |                   |          |
|         | 2) 將要求檔案以電子郵件寄至下列地址來]                 | 取得回應檔案:           |          |
|         | activation@solidworks.com             |                   |          |
|         | 3) 按一下開啟來載入回應檔案:                      |                   |          |
|         | 開啟(0)                                 |                   |          |
|         | 一旦您讀取回應檔案之後,按一下下一步<br>再重新執行此精靈。       | 5來繼續。如果需要,您也可以按↑  | 下取消,然後稍後 |
| 關於(A    |                                       | < 上一步(B) 下一步(ℕ) > | 取淌 說明    |
| 20      | · · · · · · · · · · · · · · · · · · · | S. 6.             | 20.5     |

www.sw

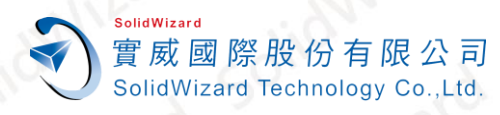

## 七、 SOLIDWORKS Inspection 單機版重啟作業

A. 自動在 Internet 上重啟作業

電腦無法連線外部 Internet 網路時,請至「手動經電子郵件重啟作業」。

1. 到 SOLIDWORKS Inspection 中點選①「檔案」→②「選項」→③「關於」→④「啟用」。

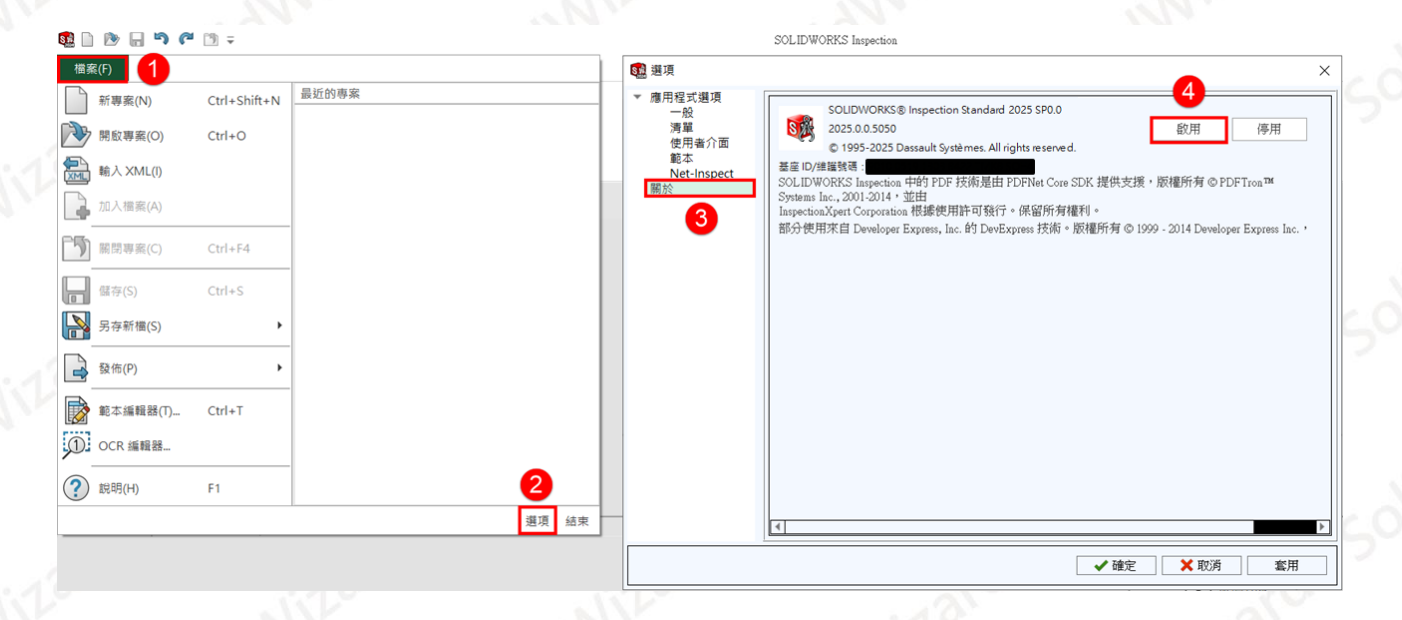

①點選【SOLIDWORKS Inspection】→②點擊「自動在 Internet 上(建議使用)」→③輸
 入使用者的 Email(必填欄位,純紀錄使用)→④【下一步】

|     | 1 SOLIDWORKS 產品啟動                                                        |                                                |                         | ×  |       |        |
|-----|--------------------------------------------------------------------------|------------------------------------------------|-------------------------|----|-------|--------|
| 111 | 啟動/停用您的 SOLIDWORKS 產品                                                    | ដ                                              |                         |    |       |        |
|     | 要啟動您的 SOLIDWORKS 產<br>收集所需的資訊以啟動您的                                       | 品,您必須向 SOLIDWORKS 要求一個使用<br>D產品。               | 許可授權碼。啟動精靈將幫助您          | N  |       |        |
| ih. | 產品:<br>SOLIDWORKS co<br>SOLIDWORKS ms<br>SOLIDWORKS Ms<br>SOLIDWORKS vis | mooser Professional<br>Dection<br>JD<br>ualize | 選擇全部                    |    |       |        |
| 0   | 您要如何啟動?                                                                  |                                                | 取消選擇全部                  | 1  |       |        |
|     | <ul> <li>2 ● 自動在 Internet 上 (建議使<br/>○ 手動經電子郵件</li> </ul>                | 用)                                             |                         |    |       |        |
| in  | 聯絡資訊 (必填的):<br>電子郵件: 0800@                                               | 3<br>Pswtc.com                                 |                         |    |       |        |
| 10  | 我們尊重您的隱私。若要嗎<br>。                                                        | i解 DS SolidWorks Corporation 如何保護您的            | ]隱私,請檢閱我們的 <u>隱私權政策</u> | 8  |       |        |
|     | 關於(A)                                                                    | <上一步(B) 下                                      | <b>4</b><br>─步(N) > 取消  | 說明 |       |        |
| REC | AM PDM CONS                                                              | ULTING                                         | :13                     |    | WWW.S | vtc.co |

CAID

CAD

CAE

SolidWizard 實威國際股份有限公司 SolidWizard Technology Co.,Ltd.

台北工程部-Cloud 徐浩雲 提供對象:所有客戶

 啟動成功後就會出現啟動成功的視窗,啟動的產品會列在視窗表格中,點選【完成】。租 賃版的使用者請確認過期欄位的到期日是否正確。

|                                    |            |            |            |    |    |         | /1 |  |
|------------------------------------|------------|------------|------------|----|----|---------|----|--|
| ISOLIDWORKS 產品啟動 >                 |            |            |            |    |    |         |    |  |
| 結果<br>啟動/重新啟動成功。                   |            |            |            |    |    |         |    |  |
| 目前已啟動的產品:                          |            |            |            |    |    |         |    |  |
| 產品                                 | 過期         | 維護過期       | 重新啟動日期     |    |    |         |    |  |
| SOLIDWORKS Inspection Professional | 12-31-2025 | 12-31-2025 | 12-31-2025 |    |    |         |    |  |
| <                                  |            |            |            |    |    | >       |    |  |
|                                    |            |            |            |    |    | 重新整理(F) |    |  |
| 關於(A)                              |            | < .        | 上一步(B)     | 完成 | 取消 | 說明      | ]  |  |

- B. 手動經電子郵件重啟作業
  - 1. 到 SOLIDWORKS Inspection 中點選①「檔案」→②「選項」→③「關於」→④「啟用」。

| 🕵 🗋 ⊵ I   | - 🔊 (° 📑 -       |       |                   | SOLIDWORKS Inspection                                                                                                    |             |
|-----------|------------------|-------|-------------------|----------------------------------------------------------------------------------------------------|-------------|
| 檔案(F)     | 1                |       | 5월 選項             |                                                                                                    | ×           |
| 新專案       | (N) Ctrl+Shift+N | 最近的專案 | ▼應用程式選項<br>一般     | SOLIDWORKS® Inspection Standard 2025 SP0.0                                                                                                    |             |
| 開啟專       | 紊(O) Ctrl+O      |       | 清單                | S 2025.0.0.5050 段用                                                                                                    | 停用          |
| <br>論入X   | :ML(I)           |       | 範本<br>Net-Inspect | © 1993-2025 Dassault Systemes. All rights reserved.<br>器座 ID/编辑说明:                                                                                                    |             |
| 加入權       | 案(A)             |       | 關於                | SUCLIDWORKS Inspection 中的 FUP 実現設置田 FUP Net Core SUK 提供支援 / 版種所列 G FUP i ro<br>Systems inc., 201-2014 * 並由<br>InspectionXpert Corporation 根據使用許可發行。保留所有權利。<br>認合種田理中 Dwalence Evenese Las db ParsEvenese Las db ParsEvenese Las db Pa | nune Inc. 1 |
| 「」 開閉専    | 案(C) Ctrl+F4     |       | -                 | UND DEMOKED Developer Express, IIIC. B3 Developer 53(W) - INTRUST/35 (0) 1333 - 2014 Developer Exp                                                                                                    | press me.   |
| 日<br>儲存(S | ) Ctrl+S         | -     |                   |                                                                                                    |             |
| 另存新       | i檣(S) ►          |       |                   |                                                                                                    |             |
| 🔒 發佈(P    | ) 🕨              |       |                   |                                                                                                    |             |
| ▶ 範本編     | 輯器(T) Ctrl+T     |       |                   |                                                                                                    |             |
| OCR #     | ii載              |       |                   |                                                                                                    |             |
| ? 說明(H    | l) F1            | 2     |                   |                                                                                                    |             |
|           |                  | 選項 結束 |                   | 4                                                                                                    | Þ           |
|           |                  |       |                   | ✓ 確定 × 取消                                                                                                    | 套用          |

 ①點選【SOLIDWORKS Inspection】→②點擊「手動經電子郵件」→③輸入使用者的 Email(必填欄位,純紀錄使用)→④【下一步】。

www.swtc.

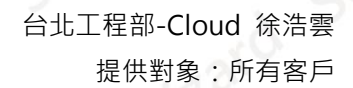

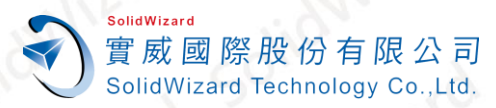

| SOLIDWORKS     | 產品啟動                                                                                                    |                          |                  |                   | ×  |
|----------------|----------------------------------------------------------------------------------------------------|--------------------------|------------------|-------------------|----|
| 啟動/停用您的 So     | )LIDWORKS 產品                                                                                             |                          |                  |                   |    |
| 要啟動您的<br>收集所需的 | ] SOLIDWORKS 產品,您必<br>]寶訊以啟動您的產品。                                                                        | 須向 SOLIDWORKS 要求一個       | 使用許可授權碼。         | 啟動精靈將幫助您          |    |
| 產品:<br>1       | SOLIDWORKS<br>SOLIDWORKS Composer Pro<br>SOLIDWORKS Inspection<br>SOLIDWORKS MBD<br>SOLIDWORKS Visualize | ofessional               |                  | 選擇全部<br>取消選擇全部    |    |
| 您要如何凮          | L                                                                                                    |                          |                  |                   |    |
| ○自動在           | nternet 上 (建議使用)                                                                                         |                          |                  |                   |    |
| 2 ● 手動經習       | 子郵件                                                                                                    |                          |                  |                   |    |
| 聯絡資訊 (         | 必填的):                                                                                                    | 3                        |                  |                   | 1  |
| 電子郵件:          | 0800@swtc.com                                                                                            |                          |                  |                   |    |
| 我們尊重您          | 的隱私。若要瞭解 DS Soli                                                                                         | idWorks Corporation 如何保讀 | <b>┋您的隱私,請檢閱</b> | 围我們的 <u>隱私權政策</u> |    |
| 0              |                                                                                                    |                          |                  |                   |    |
|                |                                                                                                    |                          |                  |                   |    |
| 關於(A)          |                                                                                                    | < 上一步(B)                 | 下一步(N) >         | 取消                | 兌明 |
|                |                                                                                                    |                          |                  |                   |    |

3. 點選【儲存】→另存 SWActivateRequest\_SWXXX.txt 檔案(檔名名稱請勿更動)。

| 🔯 SOLIDWORKS 產品啟動         |                            | ×          |
|---------------------------|----------------------------|------------|
| 手動啟動                      |                            |            |
| 1) 按一下儲存來產生一個             | ]要求檔案:                     |            |
| 儲存(S)                     |                            |            |
| 2) 將要求檔案以電子郵件             | 寄至下列地址來取得回應檔案:             |            |
| activation@solidworks.com |                            |            |
| 3) 按一下開啟來載入回應             | 檔案:                        |            |
| 開啟(0)                     |                            |            |
| 一旦您讀取回應檔案之(<br>再重新執行此精靈。  | é,按一下下一步來繼續。如果需要,您也可以      | 以按下取消,然後稍後 |
| 關於(A)                     | <b>&lt;上一步(6)</b> 下一步(N) > | 取消 說明      |
|                           |                            |            |

- 將記事本檔案 SWActivateRequest\_SWXXX.txt 以附件方式寄到以下的信箱 activation@solidworks.com。(信件中的主旨和內文可以空白)。
- 5. 約莫5分鐘後·原廠即會寄來回覆認證檔案 SWActivateResponse\_SWXXX.txt。點選【開
   啟】→將此 Response 檔案輸入後,即跳出啟動成功的視窗,點選【完成】。

| 🕵 SOLIDWO  | RKS 產品啟動                 |          |          |           |         | ×             |
|------------|--------------------------|----------|----------|-----------|---------|---------------|
| 手動啟動       |                          |          |          |           |         |               |
| 1)         | 按一下儲存來產生一                | 個要求檔案:   |          |           |         |               |
|            | 儲存(S)                    |          |          |           |         |               |
| 2)         | 将要求檔案以電子郵作               | 牛寄至下列地址郊 | で取得回應檔案: |           |         |               |
|            | activation@solidworks.co | m        |          |           |         |               |
| 3)         | 按一下開啟來載入回別               | 應檔案:     |          |           |         |               |
|            | 開啟(O)                    |          |          |           |         |               |
| -<br>F     | -旦您讀取回應檔案之<br>9重新執行此精靈。  | 後,按一下下一  | 步來繼續。如果需 | 需要,您也可以按下 | 取淌,然後稍後 |               |
| 展现社会人民     |                          |          |          | T #an     | HT XY   | ≐⇔ □ <b>□</b> |
| 910]/Jミ(A) |                          |          | < エー亚(B) | (N) >     | HX /PI  | 記切月           |

#### SOLIDWORKS 2025 最新版安裝程式載點 Л

#### SOLIDWORKS 2025 最新版安裝程式載點

SolidWizard

實 威 國 際 股 份 有 限 公 司 SolidWizard Technology Co., Ltd.

| 名稱               | it all               | 載點   | 5    |
|------------------|----------------------|------|------|
| SW2025.part1.rar | <u>SW2025.7z.001</u> | WIZC | Niza |
| SW2025.part2.rar | SW2025.7z.002        | jio" | "Bis |
| SOLIDWORKS 2     | 024 SP5.0 安裝程式載      | 黑占   |      |

#### SOLIDWORKS 2024 SP5.0 安裝程式載點

| 名稱                 | 載點                |     |      |
|--------------------|-------------------|-----|------|
| SW2024 SP5.0_Part1 | SW2024SP05.7z.001 | idi | Nizo |
| SW2024 SP5.0_Part2 | SW2024SP05.7z.002 | SOV | Jio" |

情況解壓後會 ※註:請將下載後的兩個壓縮檔放一起,並建議暫時關閉防毒 進行解壓縮・正常 自動合併為一個完整安裝檔資料夾。